Step 1: Choose the student from your caseload.

Step 2: Choose from the drop-down box "Special Education". Click "continue"

Step 3: Choose "Evaluation Process"

Step 4: Choose "Assessment Data"

| Create MD Team              | J.       | 💬 Existing Data                                    |  |
|-----------------------------|----------|----------------------------------------------------|--|
| 🚇 Assign MD Team Roles      | •        | Assessment Data                                    |  |
| A Parental Consent Contacts | <b>v</b> | Notice of Initial Findings and Proposed<br>Actions |  |

**Step 5:** "Please select the date the evaluation began:" – **This will be completed by the School Psychologist if in conjunction with a full evaluation.** 

**Step 6:** "Reason for Referral"- **This will be completed by the School Psychologist if in conjunction with a full evaluation.** 

| , L | <b>cp</b> 7. Check on the 7.4d Domain 1 memory and Data 1401es .                             |
|-----|----------------------------------------------------------------------------------------------|
|     | Student History Pre-Conference Planning Evaluation Process IEP Process ISP Process Documents |
|     | REFERRAL INFORMATION                                                                         |
|     | Reason for Referral                                                                          |
|     | Add Domain Findings and Data Tables                                                          |
|     |                                                                                              |
|     |                                                                                              |
|     | Provide a synthesized summary of all assessments completed or reviewed.                      |

Step 7: Click on the "Add Domain Findings and Data Tables".

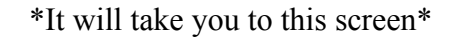

| Assessment Instrument                                 |                                                       |                          | Assessment Domain Category |  |
|-------------------------------------------------------|-------------------------------------------------------|--------------------------|----------------------------|--|
| Select Assessment Instrur                             | Select Assessment Instrument or Enter Domain Findings |                          | Select Assessment Domain   |  |
| Select Assessment Instrur                             | nent Instrument or Enter Domain Findings              |                          | Select Assessment Domain   |  |
| Select Assessment Instrument or Enter Domain Findings |                                                       | Select Assessment Domain |                            |  |
| Select Assessment Instrument or Enter Domain Findings |                                                       | Select Assessment Domain |                            |  |
| Select Assessment Instrument or Enter Domain Findings |                                                       | •                        | Select Assessment Domain   |  |
|                                                       |                                                       |                          |                            |  |
|                                                       | Custom Assessment Instrument                          | A                        | ssessment Domain Category  |  |
|                                                       |                                                       | Select Assessment Domain | •                          |  |
|                                                       |                                                       | Select Assessment Domain | •                          |  |
|                                                       |                                                       | Select Assessment Domain | ۲                          |  |
|                                                       |                                                       | Select Assessment Domain | ۲                          |  |
|                                                       |                                                       |                          |                            |  |
|                                                       |                                                       | Select Assessment Domain | ۲                          |  |

\*Or the screen has these buttons on the bottom\*

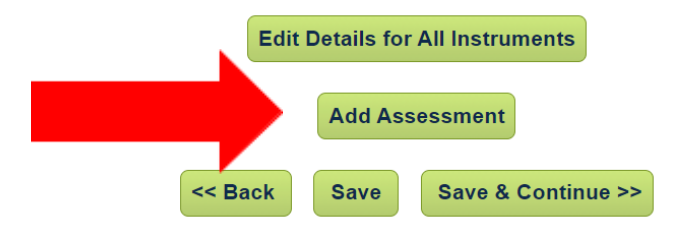

### ASSESSMENT/EVALUATIONS

**Step 1:** Choose a drop-down box under "Assessment Instrument". You are going to choose the name of the assessment that you actually administered. Two examples are: KTEA-3 and WJ-IV

If completing an FBA select "Enter Findings for this Domain (No Assessment Instrument or Data Tables)

| Main Menu   Stu                       | idents     My               | Account     Reports                     | Wizards                        |
|---------------------------------------|-----------------------------|-----------------------------------------|--------------------------------|
|                                       | Students<br>Student History | Student Info<br>Pre-Conference Planning | Eligibility<br>Evaluation Proc |
|                                       | Assessment Instru           | iment                                   |                                |
| Select Assessment mstnt or Enter      | Domain Findings             |                                         | •                              |
| Select Assessment Instrument or Enter | Domain Findings             |                                         | •                              |
| Select Assessment Instrument or Enter | Domain Findings             |                                         | •                              |
| Select Assessment Instrument or Enter | Domain Findings             |                                         | •                              |
| Select Assessment Instrument or Enter | Domain Findings             |                                         | •                              |

**Step 2:** Choose a drop-down box under "Assessment Domain Category". You are going to choose what category your assessment goes under. **If you're not sure ASK**!

Here is an example:

\*If you administered an academic test then you would choose: "Academic Achievement Assessment of Current Academic Skills"

\*If you are completing the FBA choose "Functional Performance/Adaptive Behavior: Functional Behavior Assessment (FBA)"

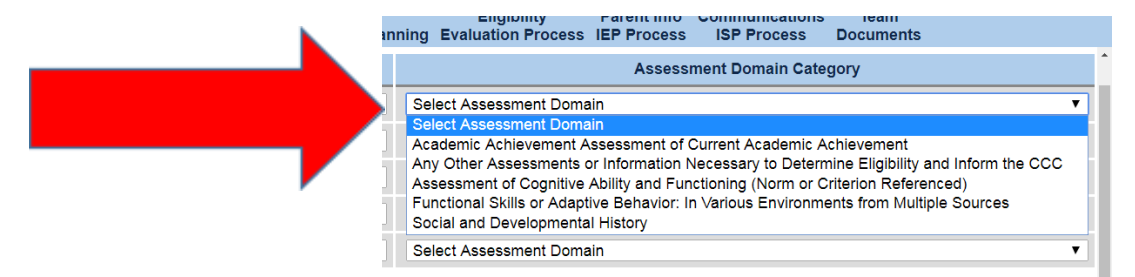

Step 3: Click "Save & Continue"

**Step 4:** Choose the subtests and composites that you want to report. The options are listed on the screen.

**Step 5**: Choose the types of scores that you want to report. The most common type is: Standard Scores. For FBA you will select "No Score Type- Text Results"

### If you're not sure ASK!

**Step 5**: Click on "Save". After clicking on "Save", the button will change to "Details". Click on "Details".

**Step 6**: Input your **narrative** (which may include scores) and the **scores** for the assessment. For the FBA insert the FBA Template from the Behavior Support Page.

|                                                                                      | X 10 10 10 4 → B                                                                          | <i>I</i> <u>U</u> ⊞ 5 | R 🔶            |  |
|--------------------------------------------------------------------------------------|-------------------------------------------------------------------------------------------|-----------------------|----------------|--|
| iscuss the<br>evaluation<br>esults and<br>ndings for<br>this<br>ssessment<br>Domain: |                                                                                           |                       |                |  |
|                                                                                      | abc                                                                                       | Edition (KTEA-3       | 3)             |  |
| Kaufman                                                                              | Test of Educational Achievement, 3rd                                                      | Eulion (RTEA-         | ·              |  |
| Kaufman<br>Del                                                                       | Test of Educational Achievement, 3rd<br>Subtest/Composite                                 | Edition (KTEA-        | Standard Score |  |
| Kaufman<br>Del                                                                       | Test of Educational Achievement, 3rd<br>Subtest/Composite<br>Math Concepts & Applications |                       | Standard Score |  |

Step 7: "Save & Continue"

#### Additional Steps for FBA Only

Once the FBA is completed

Step 1: In the "Referral Information" box. Below is an example of Referral Information.

Example: STUDENT has been referred for an FBA/BIP due to an increase in behaviors this school year.

| REFERRAL INFORMATION |     |  |  |  |
|----------------------|-----|--|--|--|
| Reason for Referral  | abc |  |  |  |

Step 2: In the "Synthesized Summary" box. Below is an example of a Synthesized Summary.

**Example:** STUDENT displays the behavior of TARGET BEHAVIOR 1, FREQUENCY, in SETTING during the school day. The intensity of this behavior varies from INTENSITY RATING and DURATION. Antecedents include \_\_\_\_\_\_.

You would repeat this for each target behavior identified.

|                                                                         | Add Domain Findings and Data Tables |
|-------------------------------------------------------------------------|-------------------------------------|
| SYNTHESIZED SUMMARY                                                     |                                     |
| Provide a synthesized summary of all assessments completed or reviewed. |                                     |

**Step 3:** Finalize the report.

| Education Evaluation Report |                                          |                                                              |          |
|-----------------------------|------------------------------------------|--------------------------------------------------------------|----------|
|                             | If you would like this documer           | nt translated into another language, select it from the list | <b>~</b> |
| ۹                           | Create Draft Education Evaluation Report | Create Final Education Evaluation Report                     |          |

**Step 4:** Once the report is finalized you will use this information to complete the Behavior Intervention Plan in the IEP.